#### Thunderbird - Insérer la signature NutriNet

Lorsque vous êtes dans votre logiciel de messagerie Thunderbird, allez dans le menu **OUTILS** et choisissez **PARAMETRES DE COMPTE**.

| S Etude NutriNet Thunderbird             |                                                          |        |
|------------------------------------------|----------------------------------------------------------|--------|
| Eichier Édition Afficiage Allerà Message |                                                          |        |
| 🔊 🔊 🗊 🗠 . 🔊 🛃                            | Carnet d'adresses                                        | Ctrl+2 |
|                                          | Modules complémentaires                                  |        |
| Tous los dossiers                        | Modifier les détails des entêtes                         | 2      |
|                                          | Add X-Tags                                               |        |
| Nom                                      | Add X-Categories                                         | ्र     |
| 🗸 Dossiers locaux                        | Remove X-Tags                                            |        |
| 🛛 👩 Messages en attente                  | Remove X-Categories                                      |        |
| 🗤 🛴 Corbeille. 🖏                         | Fil <u>t</u> res de messages                             |        |
|                                          | Appliquer les filtres sur le dossier                     |        |
|                                          | Traguer les indésirables dans le dossier                 |        |
|                                          | Supprimer les indésirables de ce dossier                 | 3      |
|                                          | Importer                                                 |        |
| Ĵ.                                       | Con <u>s</u> ole d'erreurs                               |        |
|                                          | Quicktext                                                |        |
|                                          | Para <u>m</u> ètres des comptes                          |        |
| •                                        | Options                                                  |        |
|                                          | Supprimer les <u>d</u> oublons                           |        |
|                                          | Ch <u>o</u> isir les originaux pour la recherche de dout | olons  |

Dans la fenêtre de paramétrage qui s'ouvre, cochez la case "**Apposer cette signature :**" et cliquez sur le bouton "**Choisir**" pour aller chercher le fichier de signature qui vous a été fourni dans le cadre de l'étude NutriNet.

| 'Etude NutriNet              | Paramàtras du com                        | unto - «Etudo Nu                                        | utwiNlat>                   |
|------------------------------|------------------------------------------|---------------------------------------------------------|-----------------------------|
| Paramètres serveur           | Parametres du com                        | ipie - <clude ini<="" th=""><th>irmver&gt;</th></clude> | irmver>                     |
| Copies et dossiers           | Nom du compte : Etude NutriNet           |                                                         |                             |
| Rédaction et adressage       |                                          |                                                         |                             |
| Hors ligne et espace disque  | Identite par delaut                      |                                                         |                             |
| Paramétres pour les indési   | Chaque compte dispose d'information      | is sur l'expéditeur qui sont systé                      | matiquement transmises avec |
| Accuses de reception         | les messages. Elles vous identifient a   | upres de vos correspondants.                            |                             |
| ▼Sva manuelle                | Nom :                                    | NutriNet - Santé "                                      |                             |
| Paramètres serveur           | <u>A</u> dresse électronique : no-reply  | @etude-nutrinet-sante.fr                                |                             |
| Copies et dossiers           | Adresse pour la réponse : support        | @etude-nutrinet-sante.fr                                |                             |
| Rédaction et adressage       | Organisation :                           |                                                         |                             |
| Hors ligne et espace disque  | IM Annoser cette signature :             |                                                         |                             |
| Paramètres pour les indési   |                                          |                                                         | Chainin                     |
| Accusés de réception         | c: (Nutrinet (signature_hutrinet.)       | ncmi                                                    | <u>C</u> noisii             |
| - Sécurité                   | Joindre ma carte de <u>v</u> isite aux r | nessages                                                | Modifier la carte           |
| Fspace disque                | Serveur <u>s</u> ortant (SMTP): suvine   | t - 81.194.41.74 (Défaut)                               | +                           |
| Paramètres pour les indési   |                                          | · · · · ·                                               |                             |
| Serveur sortant (SMTP)       |                                          |                                                         | <u>G</u> érer les identités |
|                              |                                          |                                                         |                             |
|                              |                                          |                                                         |                             |
|                              |                                          |                                                         |                             |
|                              |                                          |                                                         |                             |
| Ajouter un compte            |                                          |                                                         |                             |
| Compte par défaut            |                                          |                                                         |                             |
| Supprim <u>e</u> r le compte |                                          |                                                         |                             |

#### Outlook - Insérer la signature NutriNet

Dans un premier temps, ouvrez le fichier transmis par NutriNet et qui contient la signature. Sélectionnez tout (ou utilisez le raccourci clavier CTRL A) et copiez.

Lorsque vous êtes dans votre logiciel de messagerie Outlook, allez dans le menu OUTILS et choisissez OPTIONS.

| 🙆 Outlook Aujourd'hui - Microsoft        | Outl          | ook                                   |
|------------------------------------------|---------------|---------------------------------------|
| Eichier Edition Affichage Favoris        | <u>O</u> util | s Action <u>s ?</u>                   |
| 😰 Nouveau 🔹 🎒 📑 Envoyer/recev            |               | Envoyer/recevoir                      |
| 4 Duácádach - N 40 Advance Author        |               | Paramètres d'envoi/réception          |
|                                          | 89            | Carnet <u>d</u> 'adresses Ctrl+Maj+B  |
| Liste des dossiers                       | 2             | Rechercher Ctrl+E                     |
|                                          | -             | Recherche avancée Ctrl+Maj+F          |
| E 🍪 Outlook Aujourd'hui - [Dossiers pers | 1             | Assistant Gestion des messages        |
|                                          | _             | Nettoyage de la boîte aux lettres     |
|                                          |               | Vider le dossier "Éléments supprimés" |
|                                          | ~             | Eormulaires                           |
|                                          |               | Macro                                 |
|                                          |               | Outile cure la Wah                    |
|                                          |               |                                       |
|                                          |               | Comptes de messagerie                 |
|                                          |               | Personnaliser                         |
|                                          |               | Options                               |

Dans la fenêtre qui s'ouvre, cliquez sur l'onglet "Format du courrier". Dans la partie "Signature", cliquez sur "Signatures".

| Options    |                                                                                                    |                                                 |
|------------|----------------------------------------------------------------------------------------------------|-------------------------------------------------|
| Préférence | ces   Messagerie Format du courrier Orthographe   Sécurité   Aut                                                                                                    | re                                              |
| Format d   | des messages Sélectionner un format pour le courrier sortant et modifier les paran Format du message : HTML Utiliser Word pour modifier des messages électroniques Utiliser Word pour lire les messages électroniques au format RT Eormat Internet Options internat à lettres et polices Utiliser le papier à lettres pour modifier la police et le style par défa | nètres avancés.<br>F<br>ionales<br>ut, modifier |
| AC         | Utiliser ce papier à lettres par défaut :<br>Polices Sélecteur de papier                                                                                                    | ▼<br>s à lettres                                |
| Signatur   | Ajouter automatiquement votre signature ou carte de visite (vcard messages que vous envoyez.                                                                                                    | ) aux                                           |
| Sign       | nature pour les nouveaux messages : <a></a>                                                                                                    | -                                               |
| Sign       | nature pour les réponses et les transferts : <a>Aucun&gt;</a>                                                                                                    | •                                               |
|            | Signature                                                                                                    | s                                               |
|            | ОК                                                                                                    | Annuler                                         |

La fenêtre ci-dessous s'ouvre : choissiez "Nouveau" :

| Créer une signature             | ? 🔀       |
|---------------------------------|-----------|
| Signature :                     |           |
|                                 | Modifier  |
|                                 | Supprimer |
|                                 | Nouveau   |
|                                 |           |
| Aperçu :                        |           |
|                                 |           |
|                                 |           |
|                                 |           |
| Impossible d'afficher l'aperçu. |           |
|                                 |           |
|                                 |           |
|                                 |           |
| ОК                              | Annuler   |

600 000 nutrinautes pour étudier les relations entre la nutrition et la sant

# NutriNet-Santé

Une nouvelle fenêtre s'ouvre dans laquelle vous allez donner un nom à votre signature (dans l'exemple, il s'agit du nom Nutri Net). Cliquez sur "**Suivant**".

| Créer une nouvelle signature                              |
|-----------------------------------------------------------|
| 1. Taper un nom pour votre signature :<br>NutriNet        |
| 2. Sélectionner la façon de créer votre signature :       |
| Démarrer avec un exemplaire vide                          |
| ${f C}$ Utiliser cette signature existante comme modèle : |
| <b>_</b>                                                  |
| C Utiliser ce fichier comme modèle :                      |
|                                                           |
| Parcourir                                                 |
| Suivant > Annuler                                         |

La fenêtre ci-dessous s'affiche. Faites un clic-droit dans le cadre blanc et cliquez sur "Coller".

| Modifier la signature - [NutriNet]<br>Texte de la signature<br>Ce texte sera inclus dans les messages sortants :                  | ? 🗙                                                                        |
|----------------------------------------------------------------------------------------------------|----------------------------------------------------------------------------|
| 1                                                                                                    | Ouvrir<br>Ouvrir dans un nouvel onglet<br>Ouvrir dans une nouvelle fenêtre |
|                                                                                                    | Couper<br>Copier<br>Coller                                                 |
| Police Paragraphe Effacer Modifica                                                                                                | Propriétés du document<br>Mode Navigation                                  |
| Options des cartes de visite (vCard)         View         Joindre cette carte de visite (vCard) à cette signature <aucun></aucun> | Modifier le lien<br>Insérer une image                                      |
| Nouvelle carte de visite (vCard) du contact                                                                                       |                                                                            |
|                                                                                                    |                                                                            |

La signature s'insère alors dans le cadre. Cliquez alors sur "Terminer".

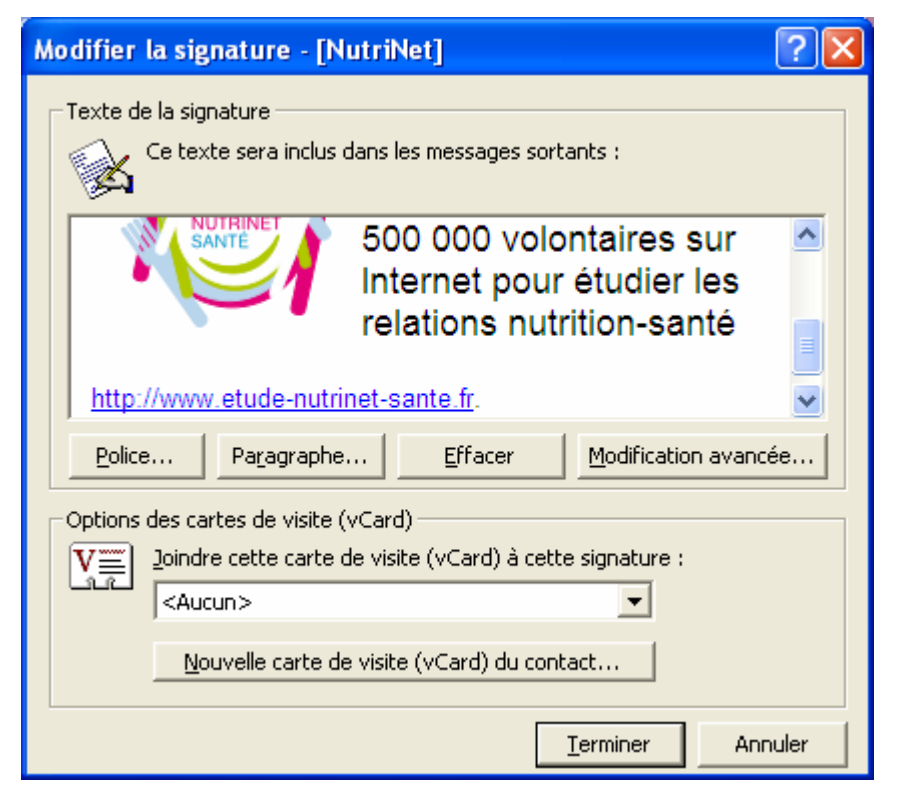

Cliquez sur "OK".

| Créer une signature                                    | ? 🛛      |
|--------------------------------------------------------|----------|
| Signature :                                            |          |
| NutriNet                                               | Modifier |
|                                                        |          |
|                                                        | Nouveau  |
|                                                        |          |
| Aperçu :                                               |          |
| laide la recherche médicale de suis Nutrinaute LET VOI | ¢2       |
| alde la recherche medicale de suis hutimade : El VOO   | 5.       |
| ETUDE NUTRINET-SAN                                     | TE       |
| 500 000 volontaires sur in                             | ternet   |
|                                                        |          |
|                                                        | ~        |
| http://www.etude.putrinet.conte.fr                     |          |
| OK                                                     | Annuler  |

# NutriNet-Santé

Dans le fenêtre "Options" ci-dessous, choisissez la signature que vous venez de créer dans le champ "Signature pour les nouveaux messages" (dans notre exemple, il s'agit de la signature nommée NutriNet). Puis, cliquez sur "**OK**".

| Options                                                                                                    | ? 🛛       |
|----------------------------------------------------------------------------------------------------|-----------|
| Préférences Messagerie Format du courrier Orthographe Sécurité Autre                                                                                                    |           |
| Format des messages<br>Sélectionner un format pour le courrier sortant et modifier les paramètres avancés.                                                                                                    |           |
| Format du message : HTML                                                                                                    |           |
| <ul> <li>Utiliser Word pour modifier des messages électroniques</li> <li>Utiliser Word pour lire les messages électroniques au format RTF</li> </ul>                                                                                                    |           |
| Eormat Internet Options internationales                                                                                                    |           |
| Papier à lettres et polices         Villiser le papier à lettres pour modifier la police et le style par défaut, modifier les couleurs et ajouter des arrière-plans à vos messages.         Utiliser ce papier à lettres par défaut :         Villiser ce papier à lettres par défaut :         Polices         Signature         Ajouter automatiquement votre signature ou carte de visite (vcard) aux |           |
| messages que vous envoyez.                                                                                                    |           |
| Signature pour les nouveaux messages : NutriNet                                                                                                    |           |
| Signature pour les réponses et les transferts : <a href="https://www.commons.org"><a href="https://www.commons.org"><a href="https://www.commons.org"><a href="https://www.commons.org"><a href="https://www.commons.org"><a href="https://www.commons.org"><a href="https://www.commons.org"><a href="https://www.commons.org"><a href="https://www.commons.org"></a> </a> </a></a></a></a></a></a></a> |           |
| OK Annuler                                                                                                    | Appliquer |

Ainsi, lorsque vous créerez un nouveau message, la signature s'intégrera automatiquement comme ci-dessous :

| ≤ Sans titre - Message (HTML)                                               |                    | < |
|-----------------------------------------------------------------------------|--------------------|---|
| Edition Affichage Insertion Format, Quitile Actions 2                       | Tapez une question | ÷ |
| 🖬 Engoyer 🔜 🍏 🖄 🛍 🗟 🖉 🕼 🖧 🕴 😫 🖧 🖌 🕴 🗮 Options 👗 🖓 .                         |                    |   |
| [Normal - Arial - 10 - ▲ 6 / S 斷著書汪汪傑課―.                                    |                    |   |
| A.,                                                                         |                    | - |
|                                                                             |                    |   |
|                                                                             |                    | - |
|                                                                             |                    | ŝ |
|                                                                             |                    |   |
|                                                                             |                    |   |
|                                                                             |                    |   |
| Jaide la recherche médicale Je suis Nutrinaute ! ET VOUS ?                  |                    |   |
|                                                                             |                    |   |
| 500 000 volontaires sur Internet pour étudier les relations nutrition-santé |                    |   |
| Anter http://www.etude-put/inel-sante.fr                                    |                    |   |
|                                                                             |                    | h |
|                                                                             |                    |   |
|                                                                             |                    |   |
|                                                                             |                    |   |
|                                                                             |                    |   |
|                                                                             |                    |   |
|                                                                             |                    |   |
|                                                                             |                    |   |
|                                                                             |                    |   |
|                                                                             |                    |   |
|                                                                             |                    |   |
|                                                                             |                    |   |
|                                                                             |                    |   |
|                                                                             |                    |   |
|                                                                             |                    |   |
|                                                                             |                    |   |
|                                                                             |                    | R |
|                                                                             |                    |   |

### **Outlook Express - Insérer la signature NutriNet**

Lorsque vous êtes dans votre logiciel de messagerie Outlook Express, allez dans le menu **OUTILS** et choisissez **OPTIONS**.

| 🗐 Boîte de réception - Out | look Express                                                                                |
|----------------------------|---------------------------------------------------------------------------------------------|
| Eichier Edition Affichage  | <u>Qutils Message ?</u>                                                                     |
|                            | Envoyer et recevoir                                                                         |
| Créer un Répondre          | S <u>y</u> nchroniser tout                                                                  |
| Realize de réception       | <u>C</u> arnet d'adresses… Ctrl+Maj+B<br>Ajo <u>u</u> ter l'expéditeur au Carnet d'adresses |
| Dossiers                   | <u>R</u> ègles de message                                                                   |
| 🖕 🍏 Dossiers locaux        | Comptes                                                                                     |
| 🛶 🙀 Boîte de réception     | Options                                                                                     |

Dans la nouvelle fenêtre, cliquez sur l'onglet "Signatures" puis sur le bouton "Nouveau" :

| Orthog          | raphe                | Sécurité Connexion              |                                                                                                    | Mai     | Maintenance        |  |
|-----------------|----------------------|---------------------------------|----------------------------------------------------------------------------------------------------|---------|--------------------|--|
| Général         | Lecture              | Confirmations de lecture        | Envois                                                                                                    | Message | Signatures         |  |
| aramètres d     | e signature 👘        |                                 |                                                                                                    |         |                    |  |
| 2               | 🔄 Ajouter les        | signatures à tous les messages  | sortants                                                                                                    |         |                    |  |
|                 | 🗌 N <u>e</u> pas ajo | uter de signatures aux réponses | : et transferts                                                                                                    |         |                    |  |
| ignatures       | 20 m20 04516240 0055 |                                 | section and the section of the section of the secti |         |                    |  |
|                 | 1                    |                                 |                                                                                                    |         | <u>N</u> ouveau    |  |
|                 |                      |                                 |                                                                                                    | (       | Supprimer          |  |
|                 |                      |                                 |                                                                                                    | E       | }enommer           |  |
|                 |                      |                                 |                                                                                                    |         |                    |  |
| lodifier la sig | inature              |                                 |                                                                                                    |         | -                  |  |
|                 | Texte                |                                 |                                                                                                    |         | Par <u>d</u> éfaul |  |
| Sec.            |                      |                                 |                                                                                                    |         | Ayancé             |  |
|                 |                      |                                 |                                                                                                    |         |                    |  |
| 0               | Fichier              |                                 |                                                                                                    |         | arcoutir           |  |
|                 |                      |                                 |                                                                                                    |         |                    |  |
|                 |                      |                                 |                                                                                                    |         |                    |  |

500 000 nutrinautes

Donnez un nom à cette nouvelle signature (ici, nous choisirons le nom NutriNet). Cliquez ensuite sur "**Fichier**" tout en bas de la fenêtre puis sur "**Parcourir**" :

| Orthog                   | raphe                 | Sécurité Connexion      |            |               | Maintenance    |                    |
|--------------------------|-----------------------|-------------------------|------------|---------------|----------------|--------------------|
| Général                  | Lecture               | Confirmations de le     | ecture     | Envois        | Messag         | e Signature        |
| <sup>o</sup> aramètres d | le signature —        |                         |            |               |                |                    |
| a                        | Abuter les            | signatures à tous les m | essades    | sortants      |                |                    |
|                          |                       | uter de signetures eur  |            | at transforts |                |                    |
|                          | <u>ne pas ajo</u>     | uter de signatures aux  | reponses   | et transferts |                |                    |
| ignatures                |                       | 17.040                  |            |               |                |                    |
|                          | Nutrinet              | Sign                    | iature par | défaut        | Ĩ.             | <u>N</u> ouveau    |
|                          |                       |                         |            |               |                | Supprimer          |
|                          |                       |                         |            |               |                | <u>oupprimer</u>   |
|                          |                       |                         |            |               |                | <u>R</u> enommer   |
|                          | -                     |                         |            |               |                |                    |
| Aodifier la sig          | gr <mark>ature</mark> |                         |            |               |                |                    |
| 1,0                      | e <u>x</u> te         |                         |            |               | 1 <sup>°</sup> | Par défaut         |
| -23                      |                       |                         |            |               |                |                    |
|                          |                       |                         |            |               |                | Avance             |
| +                        |                       |                         |            |               |                | •                  |
| ۲                        | <u>F</u> ichier       |                         |            |               |                | Par <u>c</u> ourir |
|                          |                       |                         |            |               |                |                    |

Dans la nouvelle fenêtre, recherchez le fichier qui vous a été transmis par l'équipe NutriNet. Pour cela, mettez tout d'abord comme type de fichiers le type HTML :

| uvrir                                               |                                                                                                    |             |       |            | ?              |
|-----------------------------------------------------|----------------------------------------------------------------------------------------------------|-------------|-------|------------|----------------|
| Regarder <u>d</u> ans :                             | 🎯 Bureau                                                                                                    | <b>~</b>    | G Ø 🖻 | •          |                |
| Ves documents<br>récents<br>Bureau<br>Mes documents | Mes documents<br>Poste de travail<br>Poste de travail<br>Pavoris réseau<br>OpenOffice.org 3.1 (fr) Insta<br>puzzle<br>Sign_Canvas<br>SignA_fichiers<br>Ma signature.htm<br>SignA.htm<br>SignA.htm | ation Files |       |            |                |
| Poste de travail                                    |                                                                                                    |             |       |            |                |
|                                                     | Nom du fichier :                                                                                                    |             |       | <b>~</b> [ | <u>0</u> uvrir |
|                                                     | and the second second second second second second second second second second second second second second second                                                                                  |             |       |            | 7 7            |

600 000 nutrinautes pour étudier les relations entre la nutrition et la san Une fois que vous avez trouvé votre fichier, cliquez dessus et faites "OK".

| Ouvrir                                              |                                                                                                    |                                             |   |     |   |     | ? 🛛            |
|-----------------------------------------------------|----------------------------------------------------------------------------------------------------|---------------------------------------------|---|-----|---|-----|----------------|
| Regarder <u>d</u> ans :                             | 🕝 Bureau                                                                                                    |                                             | ~ | O Ø | 0 | •   |                |
| Mes documents<br>récents<br>Bureau<br>Mes documents | Mes documents<br>Poste de travail<br>Favoris réseau<br>OpenOffice.org 3<br>puzzle<br>Sign_Canvas<br>SignA_fichiers<br>Ma signature.htm<br>SignA.htm | 3.1 (fr) Installation Files<br>n<br>et.html |   |     |   |     |                |
| Poste de travail                                    |                                                                                                    |                                             |   |     |   |     |                |
|                                                     | <u>N</u> om du fichier :                                                                                                    | signature_nutrinet.html                     |   |     | 1 | ~ ( | <u>O</u> uvrir |
| Favoris réseau                                      | Fichiers de <u>type</u> :                                                                                                    | HTML (*.htm;*.html)                         |   |     |   | ~ ( | Annuler        |

Cliquez alors sur "Appliquer" et "OK".

| Orthog           | raphe            | Sécurité                    | Connexion               | Ma      | intenance          |
|------------------|------------------|-----------------------------|-------------------------|---------|--------------------|
| Général          | Lecture          | Confirmations de lectur     | e Envois                | Message | Signatures         |
| aramètres d      | le signature —   |                             |                         |         |                    |
| a                | -<br>Aiouter les | signatures à tous les messa | ages sortants           |         |                    |
| (A)              | Ne pas aid       | uter de signatures aux réno | -<br>nses et transferts |         |                    |
| *2222222222      |                  |                             |                         |         |                    |
| lignatures       | ble string out   | Cianaba                     | م مرمع طاغلام، به       | _       |                    |
|                  | Nutifier         | Signatur                    | e par deraut            |         | <u>N</u> ouveau    |
|                  |                  |                             |                         |         | Supprimer          |
|                  |                  |                             |                         |         | Benommer           |
|                  |                  |                             |                         |         |                    |
| 1 odifier la sid | onature          |                             |                         |         |                    |
| <u>ъ.</u> О      | Texte            |                             |                         | 1 6     | Dar dáfaul         |
| Ľ∆ ⊂             |                  |                             |                         |         | raigeraur          |
|                  |                  |                             |                         |         | A <u>v</u> ancé    |
|                  |                  |                             |                         |         |                    |
| $\odot$          | Fichier C:\D     | ocuments and Settings\ferr  | at\Bureau\signature     |         | Par <u>c</u> ourír |
|                  |                  |                             |                         |         |                    |
|                  |                  |                             |                         |         |                    |

- Page n<sup>o</sup> (doc. Màj Août 2009)

Outlook Express vous demandera à quel compte vous devez associer cette nouvelle signature. S'il n'y en a qu'un seul, choisissez celui-ci. Sinon, choisissez celui qui convient selon vous.

| Paramètres de signatur                                                                                              | e avancés                                                                                                    |               |
|----------------------------------------------------------------------------------------------------|----------------------------------------------------------------------------------------------------|---------------|
| <u>C</u> ontrôler le ou les comptes p<br>la signature 'Nutrinet'. Une se<br>par compte, les comptes san:<br>défaut. | our lesquels vous souhaiteriez utiliser<br>eule signature peut être sélectionnée<br>s signature utiliseront la signature par | OK<br>Annuler |
| Compte                                                                                                    | Type<br>Courrier                                                                                                    |               |

Ainsi, lorsque vous créerez un nouveau message, la signature s'intégrera automatiquement comme ci-dessous :

| P Nouveau message                                           |                                        |                     |                       |          |
|-------------------------------------------------------------|----------------------------------------|---------------------|-----------------------|----------|
| Eichier Edition Affichage Insertion Format Outils Message 2 |                                        |                     |                       | <b>#</b> |
| Envoyer Couper Copier Coller Annuler                        | Service ABS<br>Vérifier Orthographe Jo | indre Priorité Sign | er Crypter Hors conne |          |
| (3) À : [                                                   |                                        |                     |                       |          |
| 2 C :                                                       |                                        |                     |                       | 1        |
|                                                             |                                        |                     |                       |          |
| Objet :                                                     |                                        |                     |                       |          |
| ↓ □ ↓ □ ↓ □ ↓ □ ↓ □ ↓ □ ↓ □ ↓ □                             | E EZE - <b>%</b>                       |                     |                       |          |
|                                                             |                                        |                     |                       | ~        |
|                                                             |                                        |                     |                       |          |
| J'aide la recherche médicale Je suis Nutrinaute   ET VOUS ? |                                        |                     |                       |          |
| III                                                         |                                        |                     |                       |          |
| 500 000 volontaires sur Internet pour                       | étudier les relations nut              | tion-santé          |                       |          |
| http://www.etude-nutrinet-sante.fr.                         |                                        |                     |                       |          |
|                                                             |                                        |                     |                       |          |
|                                                             |                                        |                     |                       |          |
|                                                             |                                        |                     |                       |          |
|                                                             |                                        |                     |                       |          |
|                                                             |                                        |                     |                       |          |
|                                                             |                                        |                     |                       |          |
|                                                             |                                        |                     |                       | 2        |
| Modifier Source Aperçu                                      |                                        |                     |                       |          |
|                                                             |                                        |                     |                       |          |